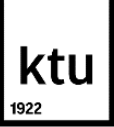

# **Application Manual: Mobility-Online**

Dear students,

This step-by-step guide will show you how to submit an application for a short-term student mobility exchange using the online system Mobility-Online. Link for application <u>here</u>. In case you have any questions about the submission process, please refer to this manual first.

#### Step 1: Application for student exchange

Application details

| Application details                    | Application details                    |  |
|----------------------------------------|----------------------------------------|--|
| Personal data                          |                                        |  |
| Contact person in<br>case of emergency | Type of application *                  |  |
| Data concerning<br>current study       | ○ Incoming ○ Outgoing Type of person * |  |
| Stay details                           | • Student                              |  |
| Data concerning                        | Exchange programme *                   |  |
| individual/special<br>needs            | Erasmus131 (Short Term)                |  |
| Motivation letter                      | Academic year *                        |  |
|                                        | 2023/2024                              |  |

- Please select the academic year during which you are planning to participate in the exchange program.

# Personal data

| Application details 🗸                  | Developed data                                                                                   |  |
|----------------------------------------|--------------------------------------------------------------------------------------------------|--|
| Descended data                         | Personal data                                                                                    |  |
| Personal data                          |                                                                                                  |  |
| Contact person in<br>case of emergency | Last name *                                                                                      |  |
| case of energency                      | Las name                                                                                         |  |
| Data concerning<br>current study       | First name *                                                                                     |  |
| Stay details                           | First name                                                                                       |  |
| Data concorning                        | Gender *                                                                                         |  |
| individual/special                     | $\bigcirc$ Male $\bigcirc$ Female $\bigcirc$ Transgender $\bigcirc$ Intersexual $\bigcirc$ Other |  |
| Motivation letter                      | Date of birth *                                                                                  |  |
| Houvalon letter                        |                                                                                                  |  |
|                                        | Citizenship *                                                                                    |  |
|                                        | < Please select>                                                                                 |  |
|                                        | Double Citizenship                                                                               |  |
|                                        | < No choice>                                                                                     |  |
|                                        | University e-mail address *                                                                      |  |
|                                        | name.surname@ktu.edu                                                                             |  |
|                                        | Same e-mail address for verification                                                             |  |
|                                        | name.surname@ktu.edu                                                                             |  |
|                                        | Personal e-mail address *                                                                        |  |
|                                        | personalemail@email.com                                                                          |  |

- Name and Last name are retrieved from the Academic Information System please verify if they are correct.
- The university email address is sourced from AIS; however, in some cases, it may appear as a shortened email. If this occurs, please ensure to update it to your full name email KTU address.

# Contact person in case of emergency

| Application details                            | Contact person in case of emergency  |
|------------------------------------------------|--------------------------------------|
| Contact person in<br>case of emergency         | Last name of your contact person *   |
| Data concerning<br>current study               | First name of your contact person *  |
| Stay details                                   | ]                                    |
| Data concerning<br>individual/special<br>needs | Relationship to you *                |
| Motivation letter                              | Telephone number of contact person * |
|                                                | E-mail address of contact person *   |

- Please provide the contact details of a person we can reach out to in case we are unable to contact you. This individual can be a family member or another trusted person in your close circle.

### Data concerning current study

| ● Application details ✓                        | Data concerning current study                                               |
|------------------------------------------------|-----------------------------------------------------------------------------|
| 2 Personal data                                | , , , , , , , , , , , , , , , , , , ,                                       |
| 3 Contact person in<br>case of emergency 9     | Country of the home institution *                                           |
| 4 Data concerning<br>current study             | - Currenter -                                                               |
| 5 Stay details                                 | Home institution * KAUNAS02 - Kaunas University of Technology ~             |
| Data concerning<br>individual/special<br>needs | Faculty * <- Please select>                                                 |
| Motivation letter                              | Study level *                                                               |
|                                                | <- Please select ->                                                         |
|                                                | Study programme name/science and art field                                  |
|                                                | <- No choice -> V                                                           |
|                                                | Number of completed higher education study years so far *                   |
|                                                | Grade Point Average (GPA) *                                                 |
|                                                | Have you previously participated in the ERASMUS+ programme? *<br>O yes O no |
|                                                | Native language * <- Please select ->                                       |
| DOWING BY                                      | Previous Continue                                                           |

- Select your faculty, study level, and study programme name from the provided list.
- Enter the total number of academic years studied thus far. For master's students, please include bachelor's study years, and for Ph.D. students, include both bachelor's and master's study years.
- Grade Point Average: Input your GPA as it appears on the Academic Information System.

#### Stay details

| All fields marked with (*) mus                        | t be completed.                                                                      |  |
|-------------------------------------------------------|--------------------------------------------------------------------------------------|--|
| <ol> <li>Application details</li> </ol>               | Stay details                                                                         |  |
| 2 Personal data                                       |                                                                                      |  |
| 3 Contact person in<br>case of emergency              | Exchange opportunity *                                                               |  |
| <ul> <li>Data concerning<br/>current study</li> </ul> | Studies     Training     ORDTEK                                                      |  |
| Stay details                                          | Summer school     Witter school                                                      |  |
| Data concerning<br>individual/special<br>needs        | Is your mobility part of a blended mobility? *<br>O yes • no                         |  |
| Motivation letter                                     | Blended mobility is the combination of a physical mobility with a virtual component. |  |
|                                                       |                                                                                      |  |
|                                                       |                                                                                      |  |
|                                                       | Language to be used during your mobility *                                           |  |
|                                                       | < Please select>                                                                     |  |
|                                                       | Country of host institution *                                                        |  |
|                                                       | < Please select>                                                                     |  |
|                                                       | Host institution (STUDIES)                                                           |  |
|                                                       | < No choice>                                                                         |  |
|                                                       | Name of the host institution (IF NOT IN THE LIST)                                    |  |
|                                                       |                                                                                      |  |
|                                                       |                                                                                      |  |
|                                                       |                                                                                      |  |

- Please select the type of your mobility and provide the physical mobility dates. If your mobility includes a virtual component, please also specify those dates. It's important to note that all blended mobility programs (BIPs) include a virtual mobility component.

# Data concerning individual/special needs

| Application details                              | Data concerning individual/special needs                                                                          |
|--------------------------------------------------|----------------------------------------------------------------------------------------------------|
| Personal data                                    |                                                                                                    |
| Contact person in<br>case of emergency           | Information about your special needs                                                                              |
| Data concerning<br>current study                 | If you wish to apply for special needs support, please specify your physical, mental or health-related conditions |
| Stay details 🛛 😗                                 | here!                                                                                                    |
| 5 Data concerning<br>individual/special<br>needs |                                                                                                    |
| Motivation letter                                |                                                                                                    |

- If you intend to apply for any support intended for students with fewer opportunities, kindly specify it in this section. More information <u>here.</u>

### Motivation letter

| All fields marked with (*) must b                                        | e completed.                                                                                                    |
|--------------------------------------------------------------------------|----------------------------------------------------------------------------------------------------|
| Application details                                                      | Motivation letter                                                                                                    |
| 2 Personal data                                                          |                                                                                                    |
| 3 Contact person in<br>case of emergency                                 | Motivation letter *                                                                                                    |
| Data concerning<br>current study                                         | 0 / 2500 /                                                                                                    |
| 5 Stay details 9                                                         |                                                                                                    |
| <ul> <li>6 Data concerning<br/>individual/special ✓<br/>needs</li> </ul> | I confirm that the information provided is correct, truthful and complete * I hereby consent to the processing of my personal data for the exchange programme purposes, and agree that KTU Academic Mobility Office may collect, store, process and use the personal data I have provided. I have the right to revoke this freely given consent at any time by communicating this decision to erasmus@ktu.lt or privacy@ktu.lt. * |
| 7 Motivation letter                                                      |                                                                                                    |
|                                                                          | Previous Send application                                                                                                    |

Write a brief motivation letter (1000-2500 characters) detailing why you have chosen to apply for this program.
 Once completed, please click "Send application."

#### Email with login details

Dear

Thank you for registering with Mobility-Online.

Please use the link at the end of this mail for future access to Mobility-Online.

In order to process your application further you now need to upload the following documents to Mobility-Online:

- 1. ToR in English of your studies so far;
- 2. Foreign language proficiency certificate.

Best regards,

International Relations Department of Kaunas University of Technology

Login: Login https://mo.ktu.lt/mobility/LoginServlet?ben\_login:

- After submitting your application, you will receive a letter containing instructions on how to proceed with the application process. Please utilize the login details provided to you via email to access Mobility Online. Note that there is no need to upload a "Foreign language proficiency certificate."

## **Step 1 Before the Mobility**

| Before the Mobility                                                                                                    |                                                                                                    |                                                            |
|----------------------------------------------------------------------------------------------------|----------------------------------------------------------------------------------------------------|------------------------------------------------------------|
| Online application                                                                                                    |                                                                                                    |                                                            |
| Confirmation e-mail online application                                                                                                    |                                                                                                    |                                                            |
| Photo uploaded                                                                                                    |                                                                                                    | Upload photo                                               |
| Personal master data completed                                                                                                    |                                                                                                    | Complete personal data                                     |
| Letter of Acceptance from receiving organisation<br>uploaded                                                                                                    |                                                                                                    | Upload Letter of Acceptance                                |
| Transcript of Records/Proof of previous studies uploaded                                                                                                    |                                                                                                    | Upload transcript and/or proof of previous studies         |
| Only for MA or PhD students of 1st year!                                                                                                    |                                                                                                    |                                                            |
| List of your publications, projects and conferences uploaded                                                                                                    |                                                                                                    | Upload list of your publications, projects and conferences |
| Confirmation of this mobility from PhD thesis supervisor uploaded                                                                                                    |                                                                                                    | Upload confirmation                                        |
| Only for PhD students. Confirmation of the PhD student's                                                                                                    | scientific supervisor should include name, signature and date.                                                 |                                                            |
| Upload of all documents confirmed                                                                                                    |                                                                                                    | Confirm upload of all documents                            |
| Application documents complete                                                                                                    |                                                                                                    |                                                            |
| Thank you for uploading the necessary documents.<br>Your application is now being processed by the University<br>You can view any status changes here. Apart from that, y | y's International Office.<br>ou will be contacted per email as soon as there is any decision concerning your a | application. Thank you for your patience.                  |
| Application allocated to partner institution                                                                                                    |                                                                                                    |                                                            |

- You must complete all mandatory steps in the "During mobility" section to be considered for selection for exchange studies.
- Upload your photo using jpg, gif, png, or jpeg formats.

| Before the Mobility                    |  | I                      |
|----------------------------------------|--|------------------------|
| Online application                     |  |                        |
| Confirmation e-mail online application |  |                        |
| Online registration                    |  |                        |
| Personal master data completed         |  | Complete personal data |

- Click on the "Complete personal data" button to proceed with filling out your personal information.

| Edit personal data               |                   |                                                                                                    |
|----------------------------------|-------------------|----------------------------------------------------------------------------------------------------|
| Back to the application workflow | Forward to upda   | te da la companya de la companya de la companya de la companya de la companya de la companya de la companya de |
| Personal details                 |                   |                                                                                                    |
|                                  | Last name         |                                                                                                    |
|                                  | First name        |                                                                                                    |
|                                  | Academic title    |                                                                                                    |
|                                  | Reported title    |                                                                                                    |
|                                  | Gender            | OMale Female Other                                                                                             |
|                                  | Date of birth     |                                                                                                    |
|                                  | E-mail address    |                                                                                                    |
|                                  | Citizenship       | · · · · · · · · · · · · · · · · · · ·                                                                          |
| Se                               | econd Citizenship | < Please select>                                                                                               |

Click the "Forward to update" button and proceed to fill in the following information: last name, first name, gender, date of birth, email address, citizenship, permanent and current addresses, and personal bank account details. Please note that you are required to provide your Lithuanian bank account details as scholarships are only disbursed to Lithuanian bank accounts.

| Bank details                     |         |
|----------------------------------|---------|
| Bank name                        |         |
| Bank number                      | LT      |
| BIC/SWIFT                        |         |
| IBAN                             | LT      |
| Name of the account holder       |         |
|                                  |         |
| Back to the application workflow | details |

- Click on the "Update personal details" button to save the entered information and proceed with the update process.

| Before the Mobility                                                                                                    |                                                                                                    |                                                            |
|----------------------------------------------------------------------------------------------------|----------------------------------------------------------------------------------------------------|------------------------------------------------------------|
| Online application                                                                                                    |                                                                                                    |                                                            |
| Confirmation e-mail online application                                                                                                    |                                                                                                    |                                                            |
| Photo uploaded                                                                                                    |                                                                                                    | Upload photo                                               |
| Personal master data completed                                                                                                    |                                                                                                    | Complete personal data                                     |
| Letter of Acceptance from receiving organisation<br>uploaded                                                                                                    |                                                                                                    | Upload Letter of Acceptance                                |
| Transcript of Records/Proof of previous studies uploaded                                                                                                    |                                                                                                    | Upload transcript and/or proof of previous studies         |
| Only for MA or PhD students of 1st year!                                                                                                    |                                                                                                    |                                                            |
| List of your publications, projects and conferences uploaded                                                                                                    |                                                                                                    | Upload list of your publications, projects and conferences |
| Confirmation of this mobility from PhD thesis supervisor uploaded                                                                                                    |                                                                                                    | Upload confirmation                                        |
| Only for PhD students. Confirmation of the PhD student's                                                                                                    | s scientific supervisor should include name, signature and date.                                                |                                                            |
| Upload of all documents confirmed                                                                                                    |                                                                                                    | Confirm upload of all documents                            |
| Application documents complete                                                                                                    |                                                                                                    |                                                            |
| Thank you for uploading the necessary documents.<br>Your application is now being processed by the Universit<br>You can view any status changes here. Apart from that, y | y's International Office.<br>you will be contacted per email as soon as there is any decision concerning your a | application. Thank you for your patience.                  |
| Application allocated to partner institution                                                                                                    |                                                                                                    |                                                            |

- Upload an acceptance letter in PDF format
- Upload your Transcript of Records. You can order it from KTU AIS.

Note: If you encounter any issues uploading documents, remember to click the "Forward to update" button.

A list of publications and confirmation of PhD supervisor are mandatory only for PhD students.

| Upload of all documents confirmed                                                                                                    | Confirm upload of all documents                   |
|----------------------------------------------------------------------------------------------------|---------------------------------------------------|
| Application documents                                                                                                    |                                                   |
| I confirm that I uploaded all my documents $\odot$ Yes $\bigcirc$ No                                                                                                    |                                                   |
| Back Update                                                                                                    |                                                   |
| - Don't forget to confirm that you have uploaded all documents.                                                                                                    |                                                   |
| Thank you for uploading the necessary documents.<br>Your application is now being processed by the University's International Office.<br>You can view any status changes here. Apart from that, you will be contacted per email as soon as there is any decision concernir | ng your application. Thank you for your patience. |
| - Your application is currently being processed by the University's Internationa                                                                                                    | l Office.                                         |
| Dear student ,                                                                                                    |                                                   |
| Your application is incomplete due to the following reason(s): reason of incompletene                                                                                                    | SS                                                |

Please go to the workflow and modify your application.

- Please ensure to check your emails frequently. If any inaccuracies are detected in your application, the faculty's international relations coordinator will reach out to you. You will then be required to make the necessary modifications to your application.

#### Step 2 Before the Mobility – Learning agreement

| Before the Mobility - Learning Agreement                            |                                        |                                                                                     |
|---------------------------------------------------------------------|----------------------------------------|-------------------------------------------------------------------------------------|
| Type of Learning Agreement chosen                                   |                                        | Choose type of Learning Agreement submission<br>(Digital Learning Agreement or PDF) |
| Coordinator at host university chosen                               |                                        |                                                                                     |
| Learning Agreement (Before mobility) signed by all parties uploaded |                                        |                                                                                     |
| If TRAINEESHIP mobility, the completed Learning Agree               | ement has to be uploaded.              |                                                                                     |
|                                                                     |                                        |                                                                                     |
| Learning Agreement                                                  |                                        |                                                                                     |
|                                                                     | I want to submit my Learning Agreement | Digital Ovia PDF-upload                                                             |
|                                                                     |                                        |                                                                                     |

#### Back Forward to update

- As soon as your application is confirmed, you can begin preparing your Learning Agreement using the Mobility Online system.
- If the International Relations Coordinator hasn't provided different instructions, please select the digital learning agreement option.

| Stav datails                                                            |                                                 |
|-------------------------------------------------------------------------|-------------------------------------------------|
| Coordinator at Guest institution                                        | < No choice>                                    |
| [If not in the list]: First name of coordinator at the host institution |                                                 |
| [If not in the list]: Last name of coordinator at the host institution  |                                                 |
| [If not in the list]: Gender of coordinator at the host institution     | Male Female Transgender Intersexual Other       |
| [If not in the list]: E-Mail of coordinator at the host institution     |                                                 |
|                                                                         |                                                 |
| Language to be used during your mobility                                | English 👻 *                                     |
| Proficiency level                                                       | ○ A1 ○ A2 ○ B1 ○ B2 ○ C1 ○ C2 ○ Native language |

#### Back Forward to update

- Firstly, click on 'Choose coordinator at the host University'. In the opened window, click 'Forward to update', then select the coordinator at the host institution from the listbox. If the coordinator is not listed, please manually enter the host University coordinator details. After that, click 'Update'. Please note that information about the coordinator must be provided by the host university.
- Please select your English language proficiency level.

| Courses at the home institution entered in the Learning Agreement | Enter courses at the home institution in the<br>Learning Agreement |
|-------------------------------------------------------------------|--------------------------------------------------------------------|
|-------------------------------------------------------------------|--------------------------------------------------------------------|

- Press 'Enter courses at the home institution in the Learning Agreement'. In the opened window, click 'Enter further courses'.

| Course unit code at the home institution                 | li li li li li li li li li li li li li l                   |
|----------------------------------------------------------|------------------------------------------------------------|
| Course unit title at the home institution                | There are still 200 characters available Additional course |
| Number of credits at the home institution                | There are still 238 characters available 3.00              |
| Information about/Link to course at the home institution | There are still 2147483647 characters available            |
| Virtual component                                        |                                                            |
|                                                          |                                                            |
|                                                          |                                                            |

- Enter the 'Course unit title at the home institution' – "Additional course" and the 'Number of credits at the home institution'. Then, press 'Create'. Repeat this process for each course you need to enter.

Close Create

Close Create

| Course unit code at the host institution  |                                                 |
|-------------------------------------------|-------------------------------------------------|
|                                           | There are still 200 characters available        |
| Course unit title at the host institution |                                                 |
|                                           | There are still 255 characters available        |
| Number of lessons at the host institution |                                                 |
| Number of credits at the host university  |                                                 |
| Link to course at the host institution    |                                                 |
|                                           | There are still 2147483647 characters available |
| Virtual component                         |                                                 |
|                                           |                                                 |

Press 'Enter courses at the host institution in the Learning Agreement'. In the opened window, click 'Enter further courses'. Enter the 'Course unit title at the host institution' - BIP name and the 'Number of credits at the host institution'. Then, press 'Create'.

| 🙏 🖬 🛲 🕅 🕬 |                       |                            |
|-----------|-----------------------|----------------------------|
| Back      | Enter further courses | Final check before signing |

- Do not forget to review and sign your Learning Agreement. Click 'Final check before signing' to ensure everything is accurate, then sign your Learning Agreement. Finally, click 'Sign and Transfer'.

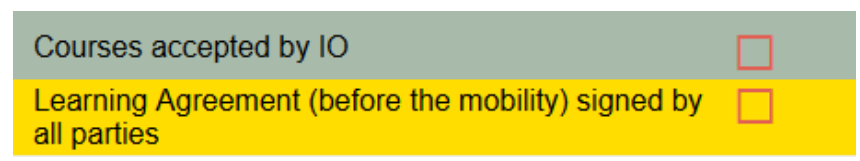

- Afterward, your faculty and host University will also sign your Learning Agreement on the system. Note that all three parties - you, your faculty, and the host University - need to sign your Learning Agreement. You can communicate with the host University to ensure they have accessed the system (referred to as EWP) to review your Learning Agreement.

#### Step 3 Before the Mobility

| Before the Mobility                                                                                                   |                                                                                                    | 0/3                                                                                                    |
|----------------------------------------------------------------------------------------------------|----------------------------------------------------------------------------------------------------|----------------------------------------------------------------------------------------------------|
| Insurance documents uploaded                                                                                          |                                                                                                    | Upload insurance documents                                                                                                    |
| All exchange period has to be covered by medical insura<br>your receiving organization provides you with all/any of t | ance or European Health Insurance Card. Two add<br>he insurances, it has to be marked in the Learning | tional mandatory insurances (accident and civil liability) are requested for students, going on TRAINEESHIP. If<br>Agreement. |
| Upload of all Pre-mobility documents confirmed<br>Pre-mobility documents marked as completed                          |                                                                                                    |                                                                                                    |

- Upload your health insurance document in PDF format and confirm the upload.

| Grants                                                    |               |
|-----------------------------------------------------------|---------------|
|                                                           |               |
| Do you wish to apply for additional support?              | ● Yes ○ No    |
| Fewer opportunities                                       | ● Yes 〇 No    |
| Green Travel                                              | ● Yes 〇 No    |
| Do you need any extra travel days for your green travels? | ● 1 extra day |
|                                                           |               |
|                                                           |               |
| Back Update                                               |               |

Provide details about any additional financial support you may be receiving. For more information, click <u>here</u>.
 Note: The Fewer Opportunities Scholarship is exclusively for students formally classified as sensitive members of the KTU community. The Green Travel Scholarship is granted solely to students traveling to and from mobility destinations using environmentally friendly transportation. Return tickets are mandatory

| Instruction for submission of applications<br>Submit a new application » | Partial studies, internship, research activities                   | V  |
|--------------------------------------------------------------------------|--------------------------------------------------------------------|----|
| Organisation of studies                                                  | Partial studies/internship at another higher education institution | -0 |
| Study plan                                                               | Extension of partial studies/internship                            | 8  |
| Assessments of study modules, attestation                                | Descention of the location extension of readict studies            | •  |
| Justification of the absence in classes                                  | Recognition of the learning outcomes of partial studies            |    |
| Partial studies, internship, research activities                         | Permission to resume studies                                       | 0  |

- Submit an application on the Academic Information System, then mark it as confirmed on the Mobility Online system.
- Confirm the completion of the 1st OLS test.

| Electronic Grant Agreement completed by IRO       |                                     |
|---------------------------------------------------|-------------------------------------|
| Electronic Grant Agreement downloaded             | Download Electronic Grant Agreement |
| Signed Grant Agreement uploaded                   | Upload signed Grant Agreement       |
| Grant Agreement signed by International<br>Office |                                     |
| Stay marked as started                            |                                     |

- After submitting all previous documents, you will be able to sign a financial agreement. Download the Electronic Grant Agreement, sign it, and upload it back to the system.

## Step 4 After the Mobility

| After the Mobility                                                                  |  |
|-------------------------------------------------------------------------------------|--|
| Confirmation on submitted participant report in the<br>Beneficiary Module of the EC |  |
| Transcript of Records uploaded                                                      |  |
| Confirmation of Stay uploaded                                                       |  |
| Application completed                                                               |  |

- You are required to upload post-mobility documents: Confirmation of Study Period and Transcript of Records. Additionally, submit an application to resume studies on AIS (and mark it as confirmed on Mobility Online), and confirm submission of the participant report (the report will be sent to your email from the European Commission).
- After completing these steps, the remainder of the scholarship will be calculated. Note: If you encounter any issues uploading documents, remember to click the "Forward to update" button.